# JpGU Meeting 2021 第3回オンライン説明会 2021年4月28日(水) 12:15-13:00

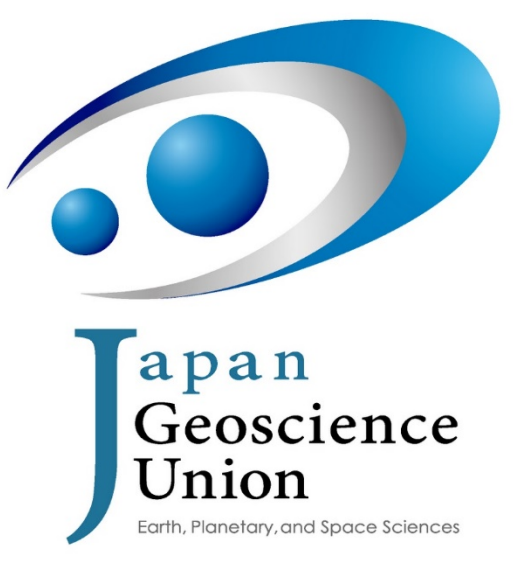

# 本日の内容

- 1. 発表資料アップロード方法
- 2. 参加に関する情報
- 3. 企画紹介
- 4. スケジュール
- 5. 質疑応答

| Japan Geoscience | Union Meeting 202 | 1     |       |         | JpGU login | English |
|------------------|-------------------|-------|-------|---------|------------|---------|
|                  |                   |       |       |         |            |         |
| 大会について           | プログラム             | 投稿・発表 | 参加・登録 | イベント・表彰 | 展示·        |         |

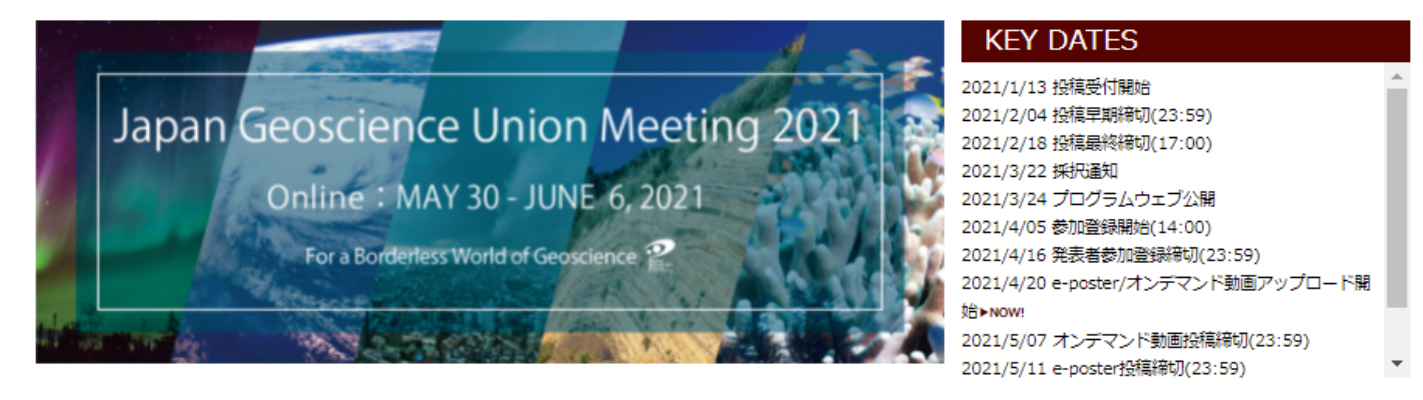

2021年大会はオンライン形式に完全移行となりました(2021年3月22日情報更新) ▶ 詳細

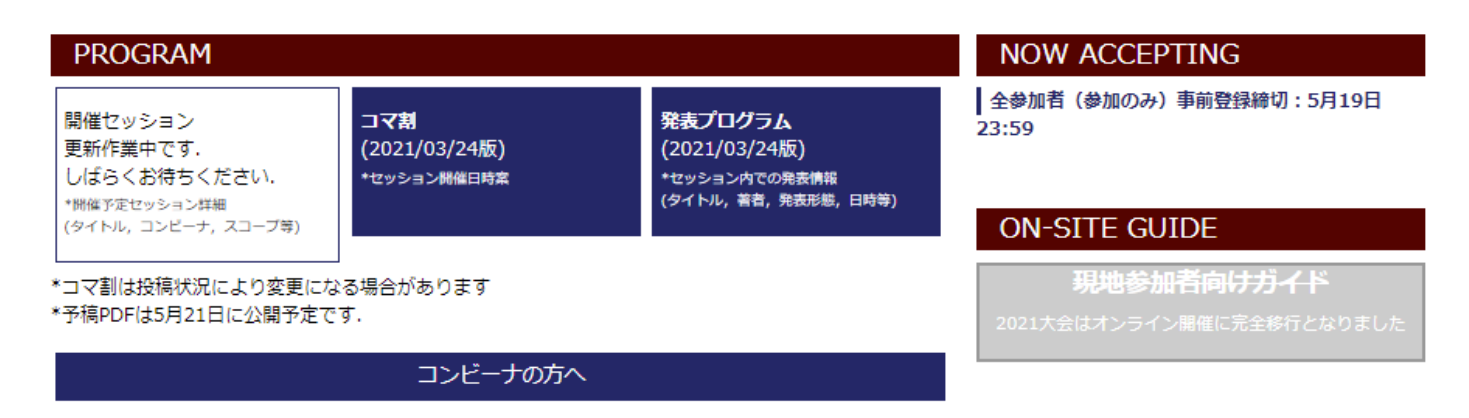

| VISITOR GUIDE | E                |                                                                      |                          |        |
|---------------|------------------|----------------------------------------------------------------------|--------------------------|--------|
| 参加者のみなさま      | 学生               | 一般公開参加者                                                              | 出展者                      | プレス    |
| 出展者           | 国立天文台<br>シテルマ望遠鏡 | ·和HIBEA<br>日本鉱物科学会<br>And Land And And And And And And And And And A | 發共立出版                    | NORTEK |
| NEWS          |                  |                                                                      | <sub>@JpGUさんの</sub> ツイート | 1      |

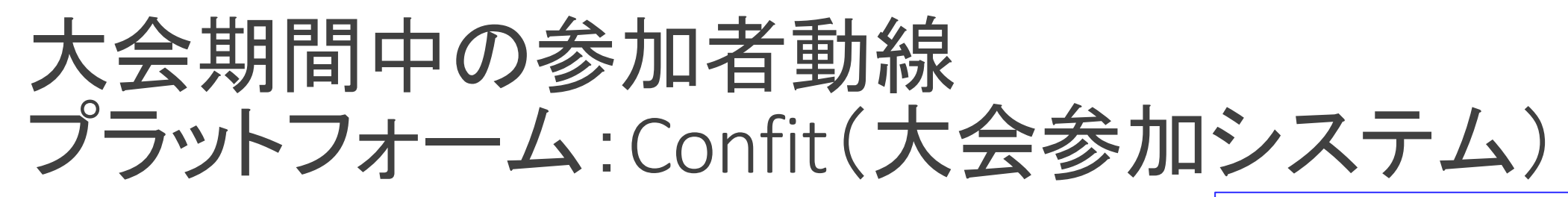

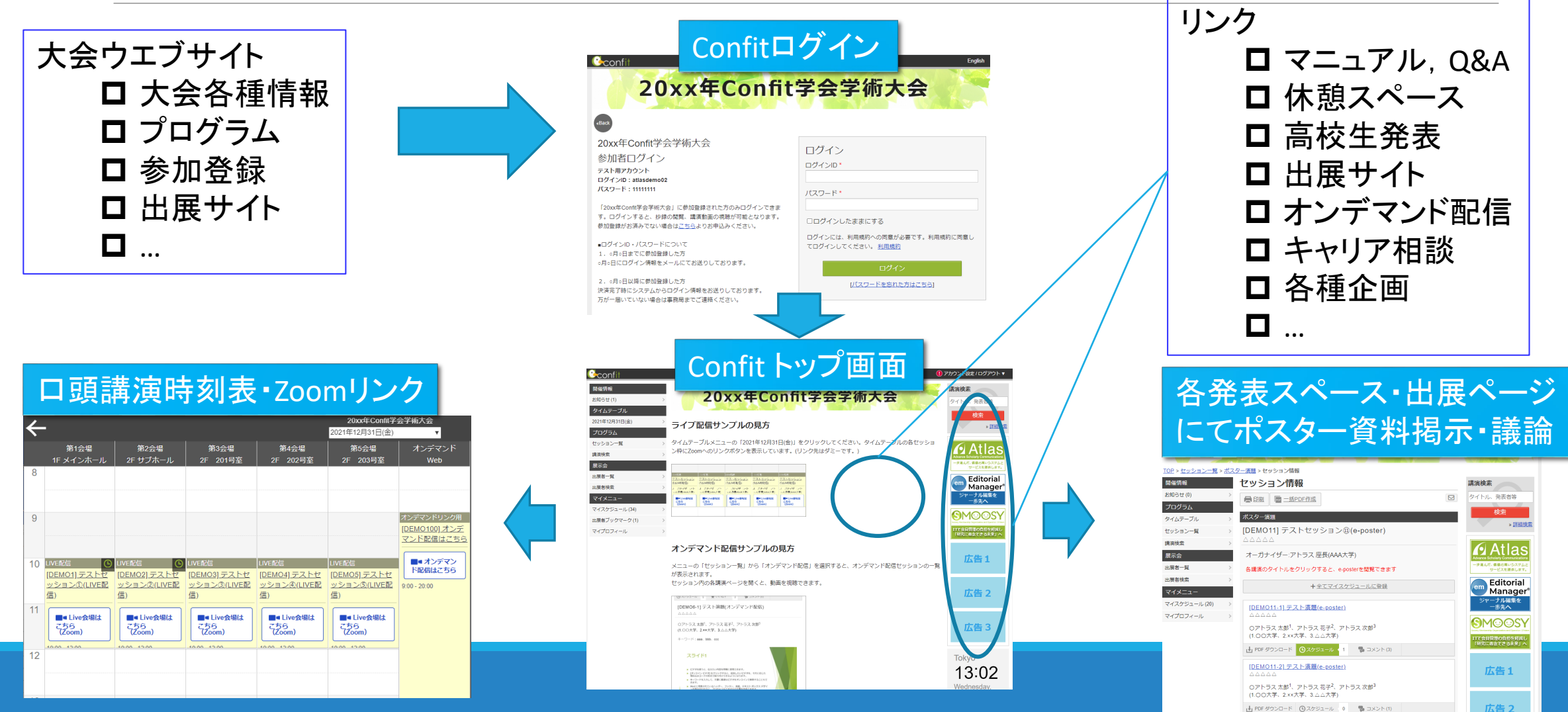

# 1.発表資料アップロード方法

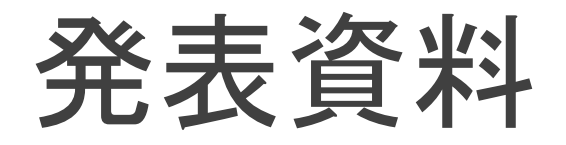

ロ頭発表される皆様は、Zoomでのロ頭発表(必須)とは別に、オンデマンド動画や追加資料を アップロードできます(任意)。

ポスター発表される皆様には、事前にポスター発表資料をアップロードしていただきます。eposter・オンデマンド動画・追加資料のいずれかもしくは複数を組み合わせてポスター発表資料となります。

ただし、追加資料のみアップロードした場合は発表証明の発行ができかねますのでご注意ください。また、それぞれアップロード締切が異なりますのでご確認ください。

# e-poster

e-posterについて

## ポスター発表の方のみ【推奨】:

- 10MB以下のPDF一つ。
- スライド数ページで作成し1ファイルのPDFにすることを推奨.
   A0で1枚のポスターは推奨しません
- ダウンロード禁止・テキストコピープロテクトがかかる
- アップロードする資料のファイル名は、必ず講演番号にして 下さい。例えば、「PPS03-P03.pdf」
- 。5/11までにファイルを投稿
- 〆切後の取り下げ・修正不可(〆切までは差し替え可能)
- 。5/27に公開・閲覧
- e-posterに記載したURLに対してはプロテクトは無効。また、
   PDFの作成環境や設定等により、URLが無効になることも。
- 。閲覧期間は、5月27日(木)~大会終了後1年間の予定

| ZOOM         | > ● PDFダウンロード ④スケジュール 0 ★ いいね! 1 ● コメント(6)                                    |
|--------------|-------------------------------------------------------------------------------|
| 講演動画一覧       | ·                                                                             |
| スポンサー紹介(動画は  | so)> [DEMO1-5] ⑤オンデマンビニ T きょうきスライド公開                                          |
| 出展者一覧        | , ΔΔΔΔΔ                                                                       |
| お知らせ (0)     |                                                                               |
| プログラム        | (1.OO大学、2.××大学、3.△△大学)                                                        |
| タイムテーブル      |                                                                               |
| セッション一覧      |                                                                               |
| 予稿集PDFダウンロー  | GIICK e-posterを閲覧できます<br>講演一覧の枠内と地線・ジに表示します。参加者ログイン、取たは地線閲覧パスワ                |
| 講演           | > ードを解除しなくても表示できます。                                                           |
| 展示会          | キーワード:aaa、bbb、ccc                                                             |
| 出展者一覧        | >                                                                             |
| 展示会場マップ      | 講演詳細ページに表示します。                                                                |
| 出展者検索        | 参加者ロジイン、または沙球閲覧ハスワートを解除しなくても表示できます。                                           |
| マイメニュー       | 演題の概要や発表者の略歴などを掲載するのに最適です。                                                    |
| マイスケジュール (6) |                                                                               |
| プライベートメッセー   | 2/22 投積域坦のお知らせく―――                                                            |
| あなたの関連講演 (17 | 3/22 投稿休扒りの知らピケール                                                             |
| いいね!した講演 (1) |                                                                               |
| 出展者ブックマーク(   |                                                                               |
| 參加者検索        | 日本地球惑星科学連合2021年大会へのご投稿につきまして,                                                 |
| マイプロフィール     | 以下のこのが先表日時と講演番号が決定いてしました。                                                     |
|              | 投稿番号:XXXXXXX<br>タイトル・VVVVVVVVVVVVVVVVVVVVVVVVVVVVVVVVVVVV                     |
|              |                                                                               |
|              | 採択セッションID:A-AA01<br>坪択セッション・XXXXXXXXX                                         |
|              | 講演番号: AAA01-01                                                                |
|              | 洗衣形態:口頭洗衣<br>発表日:2021年6月6日(日)                                                 |
|              | 発表時間::09:00/1-09:15/                                                          |
|              |                                                                               |
|              |                                                                               |
|              | すでにウェブサイトや一斉メールでご案内させていただいている                                                 |
|              | すでにウェブサイトや一斉メールでご案内させていただいている<br>通り,日本地球惑星科学連合2021年大会は完全オンライン開催へ<br>移行となりました. |

# A. アップロードシステムへのログイン お送りしたe-posterアップロードシステムURLにアクセスし、投稿時に お使いいただいたIDとパスワードでログインしてください。

参加登録済のポスター発表者の方には、e-poster アップロード用のURLをお送りしております。 メール件名:【日本地球惑星科学連合2021年 大会】e-posterアップロードのお願い(講演番 号:PPS03-P03(例))

メール送信元:noreply.confit@atlas.jp

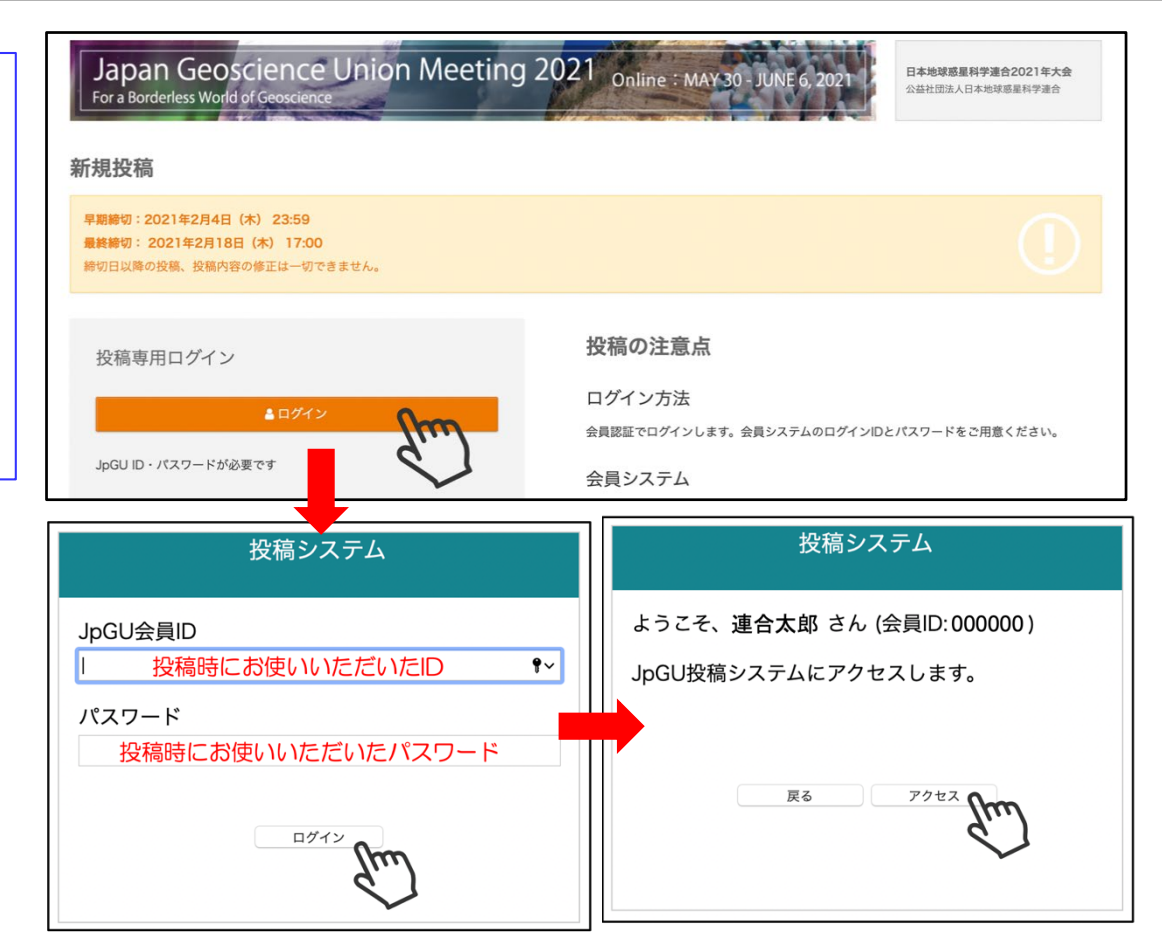

## B. アップロード手順 ①「投稿規則・著作権規則に同意する」にチェックを入れ、②「eposterアップロード」をクリックしてください。

| <b>⊘</b> confit                |                                                       | オフィシャルサイト             | ヘルプ English ログアウト         |
|--------------------------------|-------------------------------------------------------|-----------------------|---------------------------|
| Japan Ge<br>For a Borderless W | oscience Union Meeting 2021 Online :                  | MAY 30 - JUNE 6, 2021 | 日本地球惑星科学連合2021年大会<br>連合太郎 |
| 予稿投稿トップ                        | Î                                                     |                       |                           |
| 予稿投稿状況                         |                                                       |                       |                           |
| 投稿受付:2021年1月<br>現在投稿受付期間ではる    | <b>113日(水)14:00 ~ 2月18日(木)17:00</b><br>ありません。         |                       | (j)                       |
| アクション                          | コンテンツ                                                 | セッション                 | ヒストリー                     |
| U e-poster投稿受付<br>¥ 投稿料支払済     | 交付番号: C000000<br>カノトリ                                 | セッション記号 X<br>X-YZ OO  | 登録日<br>2021年2月18日 12:45   |
| <u>予稿原稿(PDF) を表示</u>           |                                                       | X-YG00 [J] O O        | e-poster投稿日時              |
| 41 这简明我在农业                     | "連合 太助"(1. 日本地球惑星科字連合大字)<br>キーワード:地球                  |                       | 最終更新日                     |
|                                | 希望発表形式: ポスター 発表言語: 日本語                                |                       | 2021年4月20日 13:48          |
| ①<br>チェック                      | <ul> <li>e-posterアップロード</li> <li>         ・</li></ul> |                       |                           |
|                                | e-posterアップロード                                        | terアップロー              | ・ドリ                       |

### ③「ファイルを選択」して、④「アップロード」をクリックしてください。その後、⑤ 「Next(確認画面)」へお進みください。

| 受け調号<br>(200000         常屋発形式<br>ホスター         発展調<br>日本語           セッションと時<br>セッション記号 x         小DB<br>X-YZ OO         セッション<br>X-YZOO<br>X-YZOO<br>20142月18日 12:45           登月<br>2021年2月18日 12:45         e-poster放展目時<br>未受付         建築更昭<br>2021年4月20日 13:48           e-posterアップロード         またい<br>たびういただくことが可能です.           たり11(火)まではご自身で差し替え・削除をしていただくことが可能です.         またのでご注意ください.           ・<br>たり11(火)まではご自身で差し替え・削除をしていただくことが可能です.         またのでご注意ください.           ・<br>たり11(火)まではご自身で差しす.         ・<br>・<br>・<br>・<br>・<br>・           ・<br>たり11(火)まではご自身で差しす.         ・<br>・<br>・<br>・<br>・           ・<br>たり11(火)まではご自身で差しす.         ・<br>・<br>・<br>・           ・<br>たり11(火)まではご自身で差しす.         ・<br>・<br>・<br>・           ・<br>・<br>・<br>・         ・<br>・<br>・           ・<br>・<br>・<br>・         ・<br>・<br>・<br>・           ・<br>・<br>・<br>・<br>・<br>・<br>・           ・<br>・<br>・<br>・<br>・<br>・           ・<br>・<br>・<br>・<br>・<br>・<br>・<br>・<br>・<br>・<br>・<br>・<br>・<br>・<br>・<br>・<br>・<br>・<br>・ |                                                                            |                           | 大学)                                                                                                | <b>タイトル</b><br>連合 太郎'(1. 日本地球惑星科学連合;<br><sup>地球</sup>                                                               |
|----------------------------------------------------------------------------------------------------|----------------------------------------------------------------------------|---------------------------|----------------------------------------------------------------------------------------------------|----------------------------------------------------------------------------------------------------|
| 小区号         小区号         セッション           セッション記号 X         X-YZ OO         X-YZOO[J] OO           第日<br>2021年2月18日 12:45         e-poster投稿日時<br>未受付         最美更旧<br>2021年4月20日 13:48           e-posterアップロード                                                                                                    |                                                                            | 発表言語<br>曰本語               | 希望発表形式<br>ポスター                                                                                     | 受付番号<br>C000000                                                                                                    |
| セッション記号 X     X-Y2 OO     X-Y200[J] OO       登録日<br>2021年2月18日 12:45     e-poster投稿日時<br>未受付     器装更新日<br>2021年4月20日 13:48       e-posterアップロード       5/11(火)まではご自身で差し替え・削除をしていただくことが可能です。<br>締切後は差し替え・キャンセルができませんのでご注意ください。       S/11(火)まではご自身で差し替え・削除をしていただくことが可能です。<br>締切後は差し替え・キャンセルができませんのでご注意ください。       S/11(火)まではご自身で差し替え・削除をしていただくことが可能です。       グラファイルを選択」       -poster       アイルト電源、ファイル未選択<br>限大ファイルサイズ: 10.0 MB<br>フィイル形式: pdf                                                                                                    |                                                                            | セッション                     | 小記号                                                                                                | セッション記号                                                                                                    |
| 登録日         e-poster投稿目時         発紙要用           2021年2月18日 12:45         2021年4月20日 13:48           C-posterアップロード                                                                                                    |                                                                            | X-YZ00[J] O O             | X-YZ OO                                                                                            | セッション記号 X                                                                                                    |
| posterアップロード<br>5/11(火)まではご自身で差し替え・削除をしていただくことが可能です.<br>命切後は差し替え・キャンセルができませんのでご注意ください.<br><b>③「ファイルを選択」</b><br>7/1/10MB以内のPDFをアップロードしてくだ<br>い.<br>(4)<br>7/1/10MB以内のPDFをアップロードしてくだ<br>い.                                                                                                    |                                                                            | 最終更新日<br>2021年4月20日 12:49 | e-poster投稿日時                                                                                       | 登録日                                                                                                    |
| S     C     ファイルを選択」     4     C     C                                                                                                    |                                                                            |                           |                                                                                                    | -posterアップロード                                                                                                    |
| 77-7ルを選択<br>77-7ル10MB以内のPDFをアップロードしてくだ<br>み、<br>ファイル形式: pdf                                                                                                    |                                                                            |                           | 除をしていただくことが可能です.<br>ませんのでご注意ください.                                                                  | -posterアップロード<br>/11(火)まではご自身で差し替え・削隊<br>彻後は差し替え・キャンセルができま                                                          |
|                                                                                                    | プロー時保存                                                                     | ( <b>4</b> ) 「アップロ        | 除をしていただくことが可能です。<br>ませんのでご注意ください。<br>イルを選択」                                                        | -posterアップロード<br>/11(火)まではご自身で差し替え・削脂<br>物後は差し替え・キャンセルができま                                                          |
| 5<br>「Next(確認画面                                                                                                    | 日<br>一時保有<br>・<br>・<br>・<br>・<br>・<br>・<br>・<br>・<br>・<br>・<br>・<br>・<br>・ | (4) 「アップ<br>(年)           | 除をしていただくことが可能です.<br>ませんのでご注意ください.<br><b>イルを選択」</b><br>ファイルを選択<br>最大ファイルサイズ: 10.0 MB<br>ファイル形式: pdf | -posterアップロード<br>/11(火)まではご自身で差し替え・削脂<br>的後は差し替え・キャンセルができま<br>ののです。<br>ののののののででです。<br>アイル10MB以内のPDFをアップロードしてくだ<br>へ |

### **⑥ファイルを確認し、⑦「登録」**をクリックしてください。

| <b>タイトル</b><br>*連合太郎 <sup>1</sup> (1.日本地球惑星科学派<br>地球 | ē合大学)                     |                           |      |
|------------------------------------------------------|---------------------------|---------------------------|------|
| 受付番号<br>C000000                                      | 希望発表形式<br>ポスター            | 発表言語日本語                   |      |
| セッション記号<br>セッション記号 X                                 | 小記号<br>X-YZ 〇〇            | セッション<br>X-YZ00[J] 〇〇     |      |
| 登録日<br>2021年2月18日 12:45                              | e-poster投稿日時<br>未受付       | 最終更新日<br>2021年4月20日 13:48 |      |
| e-posterアップロード<br>e-poster                           | (6)<br>(00-P00.pdf) ファイルを | <b>隺</b> 認                | ✔ 修正 |
|                                                      | Abstr                     | 7「登録」                     |      |
|                                                      |                           |                           |      |

「投稿してよろしいですか?」と表示されるので「OK」をクリックしてください。

投稿してよろしいですか? キャンセル OK

### 「投稿を受付ました」と表示され、「件名:e-posterアップロード受付のお知らせ (講演:XYZ00-P00)」というメールが届きます(送信元:noreply.confit@atlas.jp)。

| ⊘ 投稿を受付ました。    |
|----------------|
| 受付番号: C000000  |
|                |
| ○ ▶ 予稿投稿トップへ戻る |

### C. 修正・差替の手順

アップロードしたe-posterを修正・差し替える場合は、トップ画面へ戻り、①「修正・差替」を クリックしてください。②「修正」をクリックしてください。

| 現在投稿受付期間ではあり                                                                                                    | ません。                                                                                                    |                                       |                                  |
|----------------------------------------------------------------------------------------------------|----------------------------------------------------------------------------------------------------|---------------------------------------|----------------------------------|
|                                                                                                    |                                                                                                    |                                       |                                  |
| アクション                                                                                                    | コンテンツ                                                                                                    | セッション                                 | ヒストリー                            |
| e-poster投稿完了 <del>受</del>                                                                                                    | 播号:C000000                                                                                                    | セッション記号 X                             | 登録日                              |
| 投稿料支払済                                                                                                    | レイトル                                                                                                    | X-YZ OO                               | 2021年2月18日 12:45                 |
| 予稿原稿(PDF)を表示<br>) 投稿情報を表示                                                                                                    | 連合 太郎1(1.日本地球惑星科学連合大学)                                                                                                    | X-Y200 [J] O O                        | e-poster投稿日時<br>2021年4月22日 13:11 |
| 修正・差替                                                                                                    |                                                                                                    |                                       | 最終更新日                            |
| All and a set of the set of the s |                                                                                                    |                                       |                                  |
| )「修正・<br>認画面                                                                                                    |                                                                                                    |                                       | 2021年4月22日 13:11                 |
| 「修正・<br>認画面<br>タイトル<br>連合 太郎'(1. 日本地球惑<br><sup>世球</sup>                                                                                                    | 29年来近: ポスター 発表言語: 日本語<br>2015年1月1日<br>2015年1月1日<br>2015年1月1 |                                       | 2021年4月22日 13:11                 |
| <ul> <li>「修正・</li> <li>認画面</li> <li>タイトル</li> <li>連合太郎'(1.日本地球惑・</li> <li><sup>数付番号</sup><br/>C000000</li> </ul>                                                                                                    | 望泉東武式: ポスター<br>発表言語:日本語<br>1科学連合大学)<br>希望発表形式<br>ポスター                                                                                                    | 発表言語日本語                               | 2021年4月22日 13:11                 |
| <ul> <li>「修正・</li> <li>認画面</li> <li>オイトル</li> <li>連合太郎'(1.日本地球惑・</li> <li><sup>要付番号</sup></li> <li>C000000</li> <li>セッション配号</li> </ul>                                                                                                    | 2日本語 また、ボスター 発表言語:日本語 また 本語 本語 本語 本語 本語 本語 本語 本語 本語 本語 本語 本語 本 本 な オスター ホ 記号                                                                                                    | 発表賞語<br>日本語<br>セッション                  | 2021年4月22日 13:11                 |
| <b>「修正・</b><br>認画面<br>タイトル<br>連合太郎'(1.日本地球惑<br><sup>世球</sup><br>C000000<br>セッション記号<br>ないション記号 X                                                                                                    |                                                                                                    | 発表言語<br>日本語<br>セッション<br>X-YZ00[J] 〇 〇 | 2021年4月22日 13:11                 |

### ③ゴミ箱マークをクリックするとアップロード済のファイルが削除されます。

| タイトル<br>*連合太郎'(1.日本地球惑星科学連合オ<br>地球                                                                                                  | (学)                                                                                         |                           |
|----------------------------------------------------------------------------------------------------|---------------------------------------------------------------------------------------------|---------------------------|
| 受付番号<br>C000000                                                                                                    | 希望発表形式<br>ポスター                                                                              | 発表言語<br>日本語               |
| セッション記号<br>セッション記号 X                                                                                                    | 小記号<br>X-YZ 〇〇                                                                              | セッション<br>X-YZ00[J] 〇〇     |
| 登録日<br>2021年2月18日 12:45                                                                                                    | e-poster投稿日時<br>2021年4月22日 13:11                                                            | 最終更新日<br>2021年4月22日 13:11 |
| e-posterアップロード                                                                                                    |                                                                                             |                           |
| e-posterアップロード<br>5/11(火)まではご自身で差し替え・削除<br>締切後は差し替え・キャンセルができま                                                                       | そしていただくことが可能です.<br>せんのでご注意ください.                                                             | ③ゴミ箱マーク<br>クリック           |
| e-posterアップロード<br>5/11(火)まではご自身で差し替え・削除<br>締切後は差し替え・キャンセルができま<br>≻poster                                                            | をしていただくことが可能です.<br>せんのでご注意ください.<br><u>XYZ00-P00.pdf</u>                                     | ③ ゴミ箱マーク<br>クリッ           |
| e-posterアップロード<br>5/11(火)まではご自身で差し替え・削脱<br>締切後は差し替え・キャンセルができま<br><b>&gt;-poster</b><br>Iファイル10MB以内のPDFをアップロードしてくだ<br>5い.            | をしていただくことが可能です.<br>せんのでご注意ください.<br>XYZ00-P00.pdf<br>最大ファイルサイズ:10.0 MB<br>ファイル形式: pdf        | ③ ゴミ箱マーク<br>クリッ           |
| e-posterアップロード<br>5/11(火)まではご自身で差し替え・削脂<br>締切後は差し替え・キャンセルができま<br><b>&gt;-poster</b><br>ファイル10MB以内のPDFをアップロードしてくだ<br><sup>5</sup> い. | をしていただくことが可能です.<br>せんのでご注意ください.<br><u>XYZ00-P00.pdf</u><br>最大ファイルサイズ:10.0 MB<br>ファイル形式: pdf | ③ ゴミ箱マーク<br>クリック          |

### ④「ファイルを選択」して、⑤「アップロード」をクリックしてください。その後、⑥ 「Next(確認画面)」へお進みください。

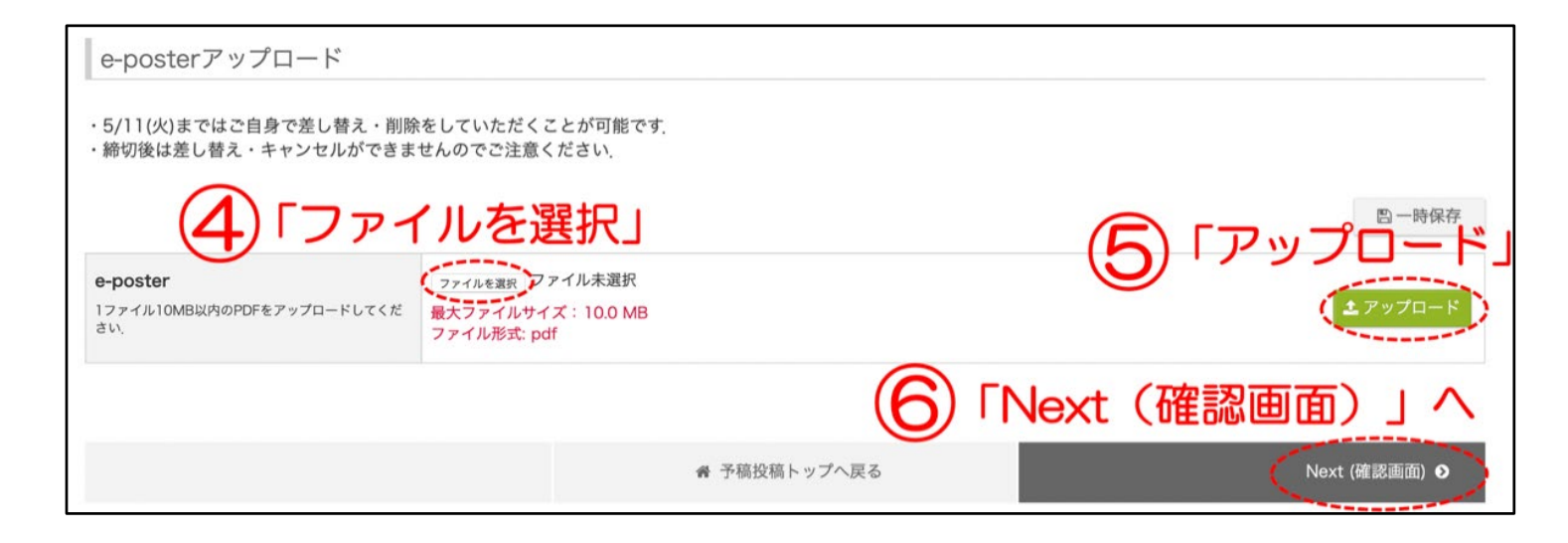

### ⑦ファイルを確認し、⑧「更新」をクリックしてください。

| 確認画面                                          |                     |                           |      |
|-----------------------------------------------|---------------------|---------------------------|------|
| タイトル<br>*連合太郎 <sup>1</sup> (1.日本地球惑星科学員<br>地球 | ē合大学)               |                           |      |
| 受付番号<br>C000000                               | 希望発表形式<br>ポスター      | 発表冒語<br>日本語               |      |
| <sup>セッション記号</sup><br>セッション記号 X               | 小記号<br>X-YZ 〇〇      | セッション<br>X-YZ00[J] 〇〇     |      |
| 登録日<br>2021年2月18日 12:45                       | e-poster投稿日時<br>未受付 | 最終更新日<br>2021年4月20日 13:48 |      |
| e-posterアップロード<br>e-poster XYZ                | の-PO0.pdf) ファイルを    | <b>隺</b> 認                | ✔ 修正 |
|                                               | Abstr               | 8「更新」                     |      |
|                                               | キャンセル               | 更新                        |      |

「この内容で更新します。よろしいですか?」と表示されるので「OK」をクリックしてください。

| この内容で更新します。よろしいですか? |           |
|---------------------|-----------|
|                     | キャンセル(OK) |

### 「投稿を受付ました」と表示され、「e-posterの変更を受け付けました(講演: XYZ00-P00))」というメールが届きます(送信元:noreply.confit@atlas.jp)。

| ◎ 投稿を受付ました。    |
|----------------|
| 受付番号: C000000  |
|                |
| ◎ → 予稿投稿トップへ戻る |

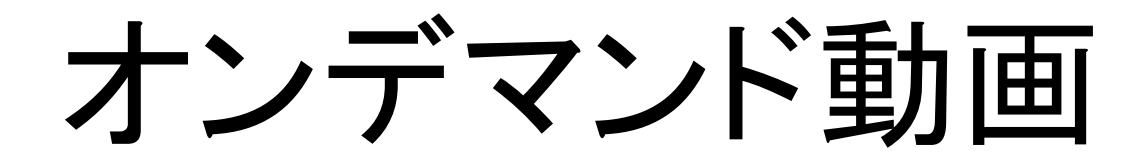

# 口頭発表(任意)・ポスター発表(推奨)

- 250MB以下の動画(mp4形式)1ファイル
- ダウンロード・ドメインプロテクトがかかる
- アップロードする資料のファイル名は、必ず講演番号にして 下さい。例えば、「AAA01-01.mp4」
- 。5/7までに投稿
- アップロード後の修正/取り下げは不可。やむを得ない事情により修正や取り下げが必要な場合は、下記お問い合わせフォームより5月7日までにご連絡ください。
  - https://business.form-mailer.jp/fms/b581b9ba73995
- 。5/27に公開・閲覧

。閲覧期間は、5月27日(木)~大会終了後1年間の予定

|      | ZOOM                                  | PDFダウンロード ③スケジュール ① ★ いいね! 1 ● コメント(6)                                                                          |
|------|---------------------------------------|----------------------------------------------------------------------------------------------------|
|      | 講演動画一覧 >                              |                                                                                                    |
|      | スポンサー紹介(動画あり) >                       | [DEMO1-5] (5)オンデマンパー、「 きゅうぎスライド公開                                                                               |
|      | 出展者一覧 >                               |                                                                                                    |
|      | お知らせ (0) >                            | Oアトラス 、(b) 、アトラス 花子 <sup>2</sup> 、アトラス 次郎 <sup>3</sup>                                                          |
|      | プログラム                                 | (1.OO大学、2.××大学、3.△△大学)                                                                                          |
|      | タイムテーブル >                             | ● 発表スライド あり                                                                                                    |
|      | セッション一覧 >                             | <sup>M</sup> Clickの e-posterを閲覧できます                                                                             |
|      | 予稿集PDFダウンロード >                        | 講演一覧の枠内と抄録・ジに表示します。参加者ログイン、 新たは抄録閲覧パスワ                                                                          |
|      | 講演検索                                  | ードを解除しなくても表示できます。                                                                                               |
|      | 展示会                                   | キーワード:aaa、bbb、ccc                                                                                               |
|      | 出展者一覧 >                               |                                                                                                    |
|      | 展示会場マップ >                             | 講演評価ページに表示します。<br>参加者ログイン、または抄録閲覧パスワードを解除しなくても表示できます。                                                           |
|      | 出展者検索                                 |                                                                                                    |
|      | マイメニュー                                | 演題の概要や発表者の略歴などを掲載するのに最適です。                                                                                      |
|      | マイスケジュール(6) >                         |                                                                                                    |
|      | プライヘー・メッセージ(0) >                      | スライド1                                                                                                    |
|      | あなたの関連講演 (17)                         | ▶ オンデマンド動画を視聴できます                                                                                               |
|      | いいね!した講演 (1) >                        | ▶ ビデオを使うと、伝えたい内容を明確に表現できます。                                                                                     |
|      | 出展者ブックマーク(1) >                        | <ul> <li>(オンラインビデオ)をクリックすると、追加したいビデオを、それに応じた<br/>環め込みコードの形式で貼り付けできるようになります。</li> </ul>                          |
|      | do hin de jeb 197                     | キーワードを入力して、文書に最適なビデオをオンラインで感覚することもで                                                                             |
|      | <u>,/วา </u> 地                        |                                                                                                    |
|      | 5/22 1又何1不;                           |                                                                                                    |
| ~~~  | / V/// ±¥                             |                                                                                                    |
| ~^^^ | \                                     | ¢ x                                                                                                    |
| 日2   | 本地球惑星科学連合202<br>下のとおけ発耒ロ哇と♥           | 1年大会へのご投稿につきまして,                                                                                                |
|      | ╷╷╷╴╴                                 |                                                                                                    |
| 段    | 高番号:XXXXXXX<br>イトル・XXXXXXXXXXXXXXXXXX | ***************************************                                                                         |
|      |                                       |                                                                                                    |
| 採打   | RセッションID:A-AAO<br>Rセッション:XXXXXXX      | NX                                                                                                    |
| 講    | 演番号:AAA01-01                          |                                                                                                    |
| 光和   | &形態:口顕先表<br>表日:2021年6月6日(日            | )                                                                                                    |
| 発表   | 表時間:09:00~09:15                       | í literatura de la companya de la companya de la companya de la companya de la companya de la companya de la co |
| ==   |                                       |                                                                                                    |
| する   | でにウェブサイトや一番<br>ルーロ★地球或早到学ぶ            | 客メールでご案内させていただいている<br>車今2021年大会は完全オンライン開催へ                                                                      |
| 移    | ッ,ロ本地球認生科子類<br>うとなりました。               |                                                                                                    |
|      |                                       |                                                                                                    |

### オンデマンド動画アップロード方法 ①お送りしたオンデマンド動画アップロードフォームにアクセスしてください。 ②各項目に回答を記入してください。「投稿者のJpGUID」は、投稿時にお使いい ただいたIDを入力してください。

参加登録済のポスター発表者の方には、オンデ マンド動画アップロード用のURLをお送りしており ます。

> メール件名: JpGU 2021 | オンデマンド動画 アップロードに関するご案内

メール送信元: info@jpgu-member.org

JpGU 2021 | On-demand video Upload Form [Deadline May 7]/オンデマンド動画 アップロードフォーム【締切 5/7】

ファイルをアップロードしてこのフォームを送信すると、Google アカウントに関連付けられ ている名前と写真が記録されます。

\*必須

メールアドレス \*

メールアドレス

JpGU ID of Contributor / 投稿者のJpGU ID\*

回答を入力

# ③「ファイルを追加」をクリックし、オンデマンド動画(250 MB以下の動画ファイル (mp4形式))をアップロードしてください。 ④最後に「送信」をクリックしてください。

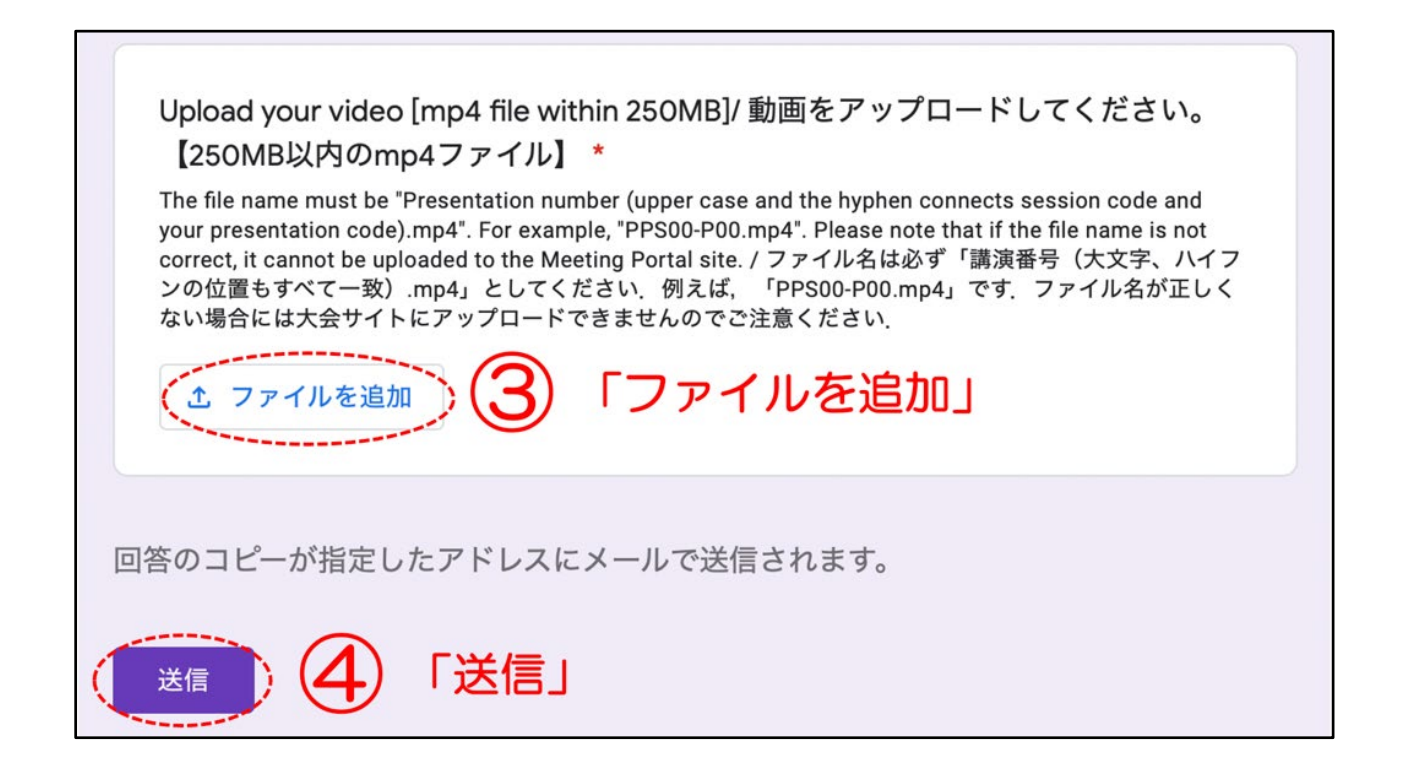

# 追加資料

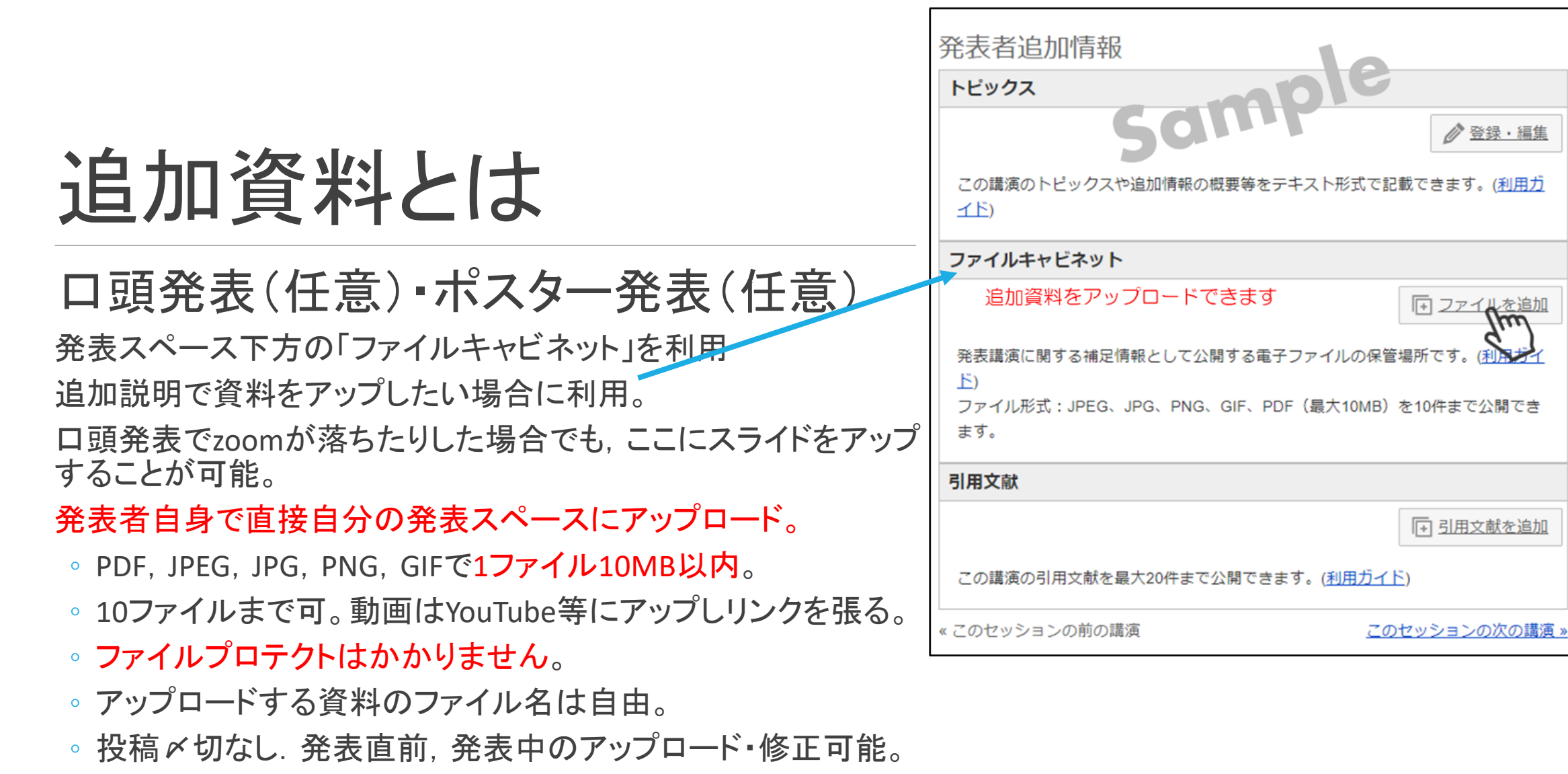

∥♪ 登録・編創

〒 引用文献を追加

事務局が確認できた場合のみ発表証明を出す。

# 2. 参加に関する情報

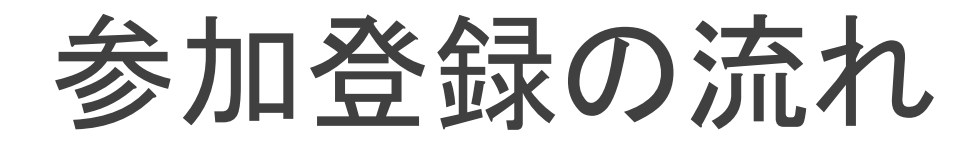

#### Japan Geoscience Union Meeting 2021

| 大会について                   | プログラム           | 投稿・発表           | 参加・登録             |       |
|--------------------------|-----------------|-----------------|-------------------|-------|
| オンライン参加  オンライン∜<br>参加・登録 | 参加の方法 現地大会に参加する | ┃参加登録料 ┃会員登録(コァ | GU IDの取得)  無料でのご参 | 加について |

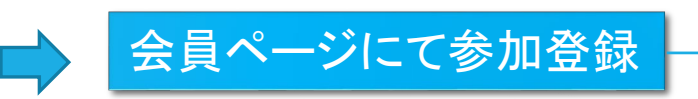

#### 自動返信メールにて参加登録済通知 ログイン方法の案内

#### オンライン参加登録の方法

会員サイトにログイン後,左の「大会」メニューの中の「オンライン参加申込」ボタンよりご登録ください. 正会員の方が参加登録をするためには,2021年の年会費の決済が必要です. (2020年以前の会費が未決済の場合には,そちらを先に決済してください.)

#### オンライン参加の方法

オンライン開催には,専用サイト(Confit)よりご参加いただきます. サイトの公開日程は決まり次第ご案内いたします.

#### 大会サイト(発表者・参加者)

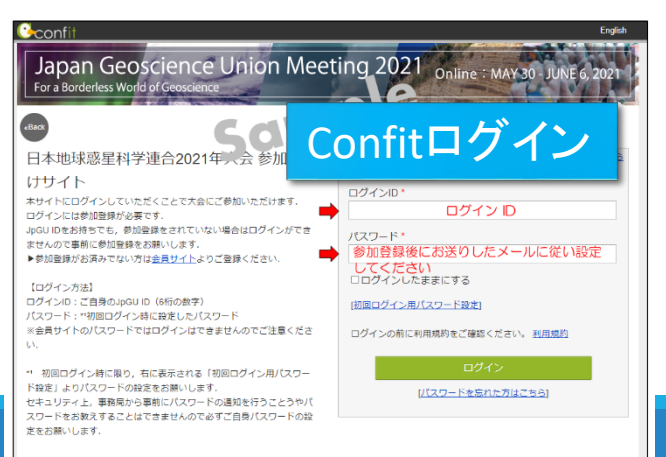

- すべての発表者は、4月16日までに参加登録をお願いします。
   (発表者の参加登録期間: 4/5 14:00 ~4/16 23:59)
- 発表者以外の方も、5月19日までに参加登録をお願いします.

5月21日以降、Confitにセキュリティがかかるので ID/PWでログインしてください。

ID: JpGU ID (参加登録メールにも記載) パスワード:初回時にご自身で設定していただきます。

5/20以降は、参加登録後に即時に反映されませんのでご注意下さい、
 参加登録された翌日の15:00以降よりログインが可能になります。

#### <u>}</u>confit

#### 自動返信メール

|日本地球惑星科学連合||参加登録を受け付けました| \*\*\*\*\* XXXX 様

日本地球惑星科学連合2021年大会へ参加登録をいただきありがとうございました. 参加登録情報は下記の通りとなります.

### [ 参加者情報 ] 1.JpGU ID

: XXXXX : XXXXX 2.氏名 3.登録内容 オンライン大会参加登録

ログイ 【参加に関するご案内】

<大会サイト(Confit)について> ・日本地球惑星科学連合2021年大会(5/30-6/6)は,下記大会サイト(Confit)に アクセスし,上記のJpGU IDでログイン をすることでご参加いただけます. ログインに

パスワード\*

□ログインしたままにする

[初回ログイン用パスワード設定]

ログインの前に利用規約をご確認ください。 利用規約

ログイン

[パスワードを忘れた方はこちら]

#### «Back

日本地球惑星科学連合2021年大会参加者向

Japan Geoscience Union Meeting 20

#### けサイト

本サイトにログインしていただくことで大会にご参加いただけます。 ログインには参加登録が必要です.

For a Borderless World of Geoscience

JpGU IDをお持ちでも、参加登録をされていない場合はログインができ ませんので事前に参加登録をお願いします.

▶参加登録がお済みでない方は会員サイトよりご登録ください。

【ログイン方法】

ログインID:ご自身のJpGU ID(6桁の数字) パスワード:\*\*初回ログイン時に設定したパスワード ※会員サイトのパスワードではログインはできませんのでご注意くださ い.

\*1 初回ログイン時に限り、右に表示される「初回ログイン用パスワー ド設定」よりパスワードの設定をお願いします.

セキュリティ上、事務局から事前にパスワードの通知を行うことうやパ スワードをお教えすることはできませんので必ずご自身パスワードの設 定をお願いします.

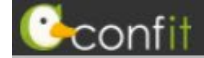

| 開催情報         お知らせ(1)         タイムテーブル         2021年5月30日(日)         2021年5月31日(月)         2021年6月1日(火)         2021年6月3日(木)         2021年6月4日(金)         2021年6月6日(日)         2021年6月6日(日)         2021年6月6日(年)         2021年6月3日(木), ポスター | Japan Geoscience Union Meeting 2021           Online: MAY 30 - JUNE 6, 2021           For a Borderless World of Geoscience 2                                                                                                    | 講演検索         タイトル、発表者等         検索         ※ 詳細検索         過去のプログラムはこちら |
|----------------------------------------------------------------------------------------------------|----------------------------------------------------------------------------------------------------|-----------------------------------------------------------------------|
| 2021年6月5日(土) ポスター     >       2021年6月6日(日) ポスター     >       プログラム        セッション一覧     >       講演検索     >                                                                                                    | 3/24に暫定版プログラムを公開しました、プログラムは変更になることがあります.<br>We have released the provisional scientific sessions program on March 24. The program details may be updated.<br>(2021/03/25 19:37)<br><b>5月21日以降はConfitにセキュリティがかかるので</b><br><b>しとPWでログインする必要があります</b> 。<br>* <u>\$COR\$AB545</u> |                                                                       |

日本地球惑星科学連合2021年大会に関する著作権は、日本地球惑星科学連合に帰属します

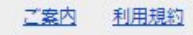

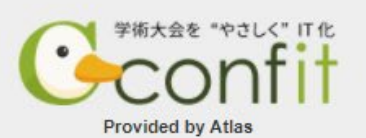

代理発表について

口頭発表、ポスター発表によらず発表者(投稿者)が参加登録をし、e-poster・オンデマンド動 画・追加資料も発表者がアップロードする。

代理発表者は、当該セッションやConfit上の当該発表スペースにおいて、発表者に代わって発表・議論を行う。

とくにロ頭発表において代理発表する場合には、発表者がオンデマンド動画をアップロードし (オンデマンド動画アップロードが期限に間に合わない場合には、作成動画をYouTube等にアッ プロードしそのURLを追加資料として掲載することも可能)、それを代理発表者もしくは座長が 当該セッションにおいて流して質疑応答していただきますようお願いします。

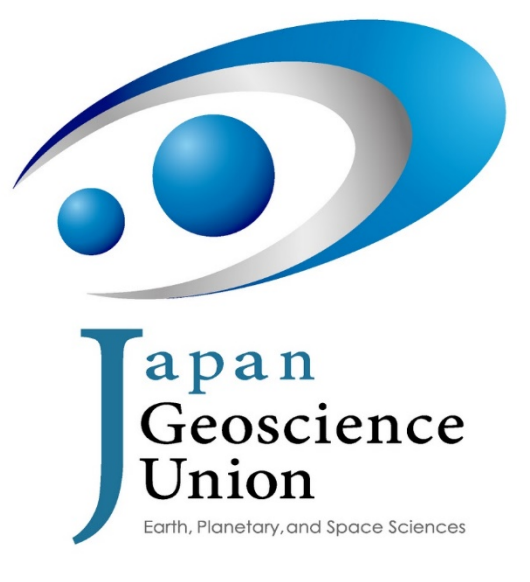

# 3. 各種企画紹介

# 学生優秀発表賞(OSPA)

エントリー数~400

ロ頭発表およびオンラインポスター発表について審査

ロ頭発表はライブで講演すること

ポスター発表についてはe-posterを審査対象とする。Zoomのブレイクアウトルーム(ポスター発表者に割り当て、コアタイムに発表してもらう)での発表ならびにConfitでのコメントのやり取りもも審査対象。

休憩·雜談室

#### oViceを用いた休憩・雑談スペースを開設予定です。

#### https://youtu.be/w3hPpqRnz8w

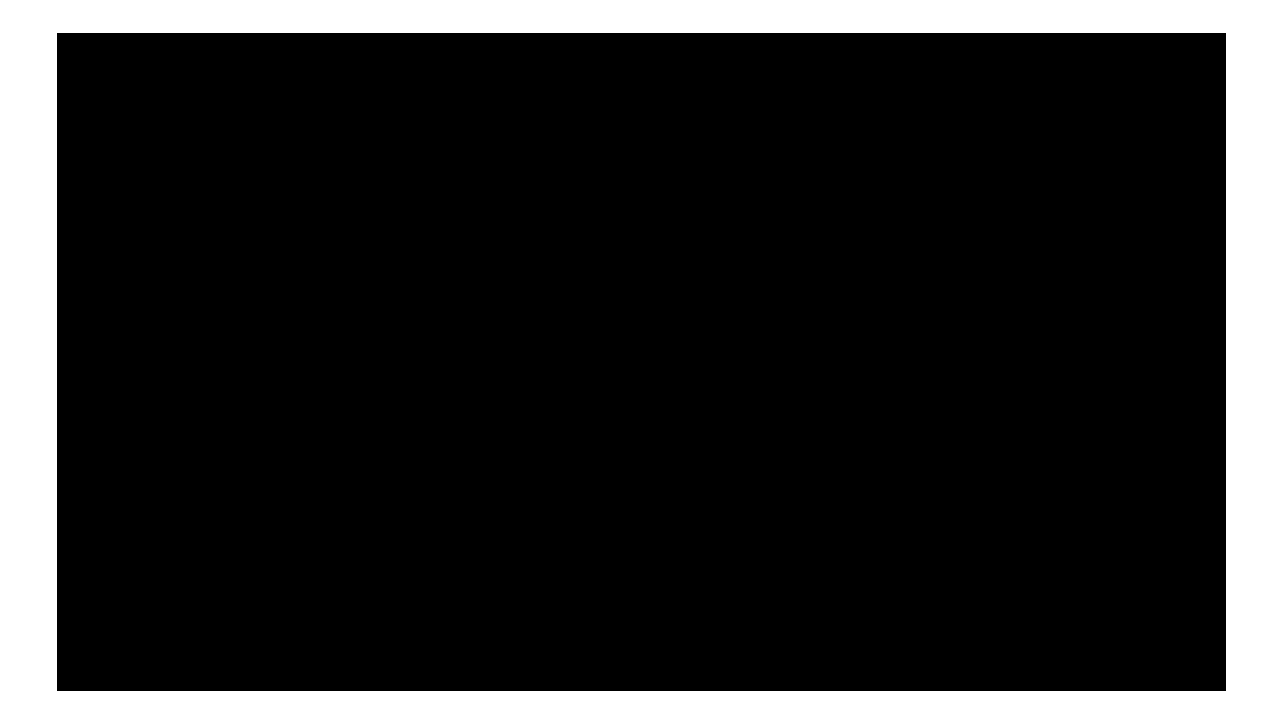

キャリア相談

COVID-19などの影響により、将来に関する悩みをお持ちの学生・若手研究者も多いのではないでしょうか。

そこで、JpGUのダイバーシティ推進委員会ではそのような若手のキャリア支援を目的とし、会期中、学生や若手研究者向けのオンライン個別キャリア相談を実施します。

スケジュールや詳細は大会HPをご覧ください。→ oVice もしくはZoomで開催予定.

# JAXA-NASA中高生向け講演会

Zoom Webinarにて行います。

講演会の後は、恒例の交流会もございます。先着順・事前登録制となります(大会参加の有無によらずどなたでも参加いただけます)。

日時:5月30日(日)15:30~17:00(その後、交流会)

参加方法:申し込みURLを別途ご案内します。

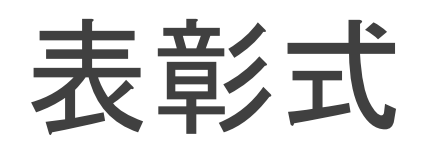

日時:6月1日(火)10:45~12:15

参加方法:該当Zoomチャンネル(Ch.01)よりご参加ください。

ランチタイムスペシャルレクチャー

ワールドクラスの研究者が研究分野を越えて学生・若手研究者に贈る地球惑星科学の特別講 義シリーズです。最もホットなトピックスを、学部生や他分野の院生の方にも分かるようやさしく お話していただきます。

日時:6月3日(木)~6日(日)12:20~13:40

参加方法:該当Zoomチャンネル(Ch.01)よりご参加ください。

| H      | 講演者            | 演題                                                                                   |
|--------|----------------|--------------------------------------------------------------------------------------|
| 6/3(木) | Hrvoje Tkalčić | The Earth's coda correlation wavefield: Rise of the new paradigm and recent advances |
| 6/4(金) | 平林 由希子         | 全球洪水リスク研究の進展と展望                                                                      |
|        | 渡邉 悌二          | 私たちは誰のためにヒマラヤの氷河期決壊洪水研究をするのか                                                         |
| 6/5(土) | 木庭 啓介          | 見えない窒素フローを追いかける                                                                      |
| 6/6(日) | 橘省吾            | 太陽系のつくりかたを知りたい                                                                       |

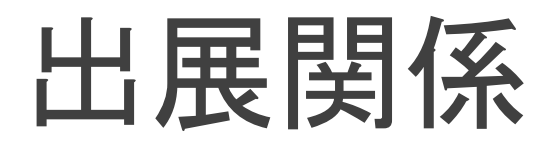

出展者Pop-Up

- 今大会の出展ブース内容をその魅力とともにぎゅっとまとめて紹介していきます。
- 。日時:6月1日12:30~13:30,6月3日13:45~15:15,6月4日13:45~15:15
- 参加方法:該当Zoomチャンネル(1日:Ch.01,3日:16ch,4日:17ch)よりご参加ください。

#### クイズラリー

- 。各出展オンラインブースを訪れて、クイズにご参加ください。
- 大会後、正答率の高い方から抽選で景品が当たります。
- 。日時:大会期間中全日
- 参加方法:特に参加申請は必要ありません。大会期間中はいつでも「回答フォーム」に回答・希望の景品を入力の上、ご応募ください。

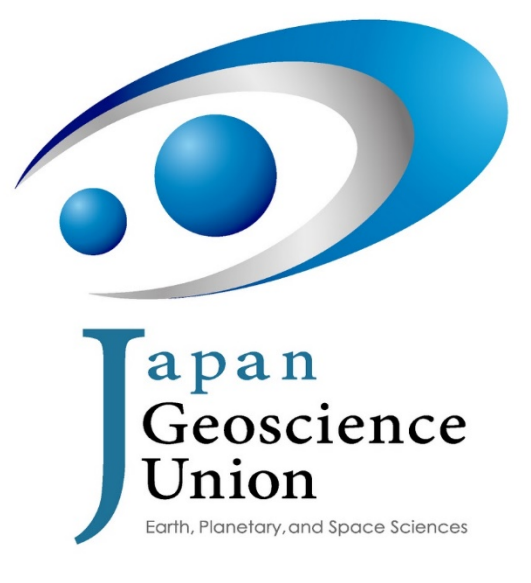

# 4. 今後のスケジュール

# スケジュール

| H             | イベント                                                | 備考                                       |
|---------------|-----------------------------------------------------|------------------------------------------|
| 5/07(金) 24:00 | オンデマンド動画投稿〆切                                        |                                          |
| 5/11(火) 24:00 | e-poster投稿 	 切                                      |                                          |
| 5/19(水) 24:00 | 参加登録一般〆切                                            |                                          |
| 5/21(金)       | 予稿公開                                                | Confitログインには認証必要                         |
| 5/26(水)       | 第4回オンライン説明会                                         | 直前案内, 発表者·座長·参加者別説明, 相互交<br>流促進, 各種企画等案内 |
| 5/27(木)       | e-poster・オンデマンド動画公開, Zoomリンク公開, オ<br>ンラインポスター掲示のお願い |                                          |
| 5/30(日)       | 大会初日                                                |                                          |
| 6/01(火)       | 表彰式                                                 |                                          |
| 6/06(日)       | 大会最終日                                               |                                          |

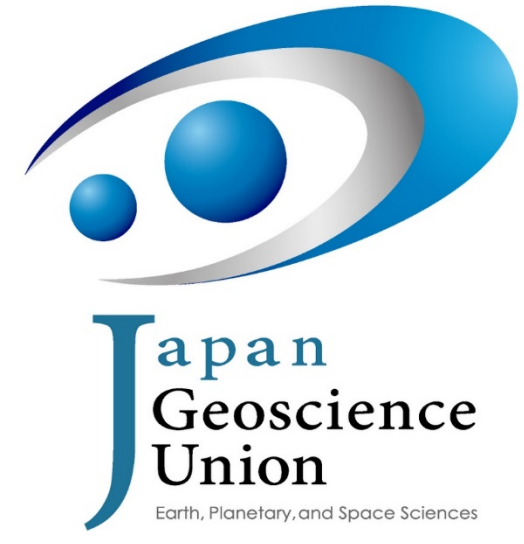

# 皆さまのご理解とこ協力をよろしくお願い申し上げます!

参加登録は、5/19 23:59までにお願いします

次回のオンライン説明会 5月26日(水)予定 直前案内,発表者・座長・参加者別説明,など